GNITION CURRICULUM GNITION CURRICULUM GIGITAL CITIZENSHIP Lathrop Intermediate School Access For All – 1:1 Chromebook Program

- The Santa Ana Unified School District provides email accounts for students in grades 5-12 via our Google Apps for Education suite.
- Students' usernames will be their student ID number followed by @sausdlearns.net (e.g.123456@sausdlearns.net).
- Students in grades 5-8 will only be able to communicate with other @sausdlearns.net accounts (e.g. with other students or their instructors).

## **GOOGLE ACCOUNTS**

- Legislation requires that schools educate students and staff about Internet safety and the ethical and appropriate use of information.
- As part of the Access for All Initiative, students must demonstrate their understanding of Digital Literacy
- 3 modules of Ignition must be completed to meet the requirement.
  - Module 4- Internet Resources and Credibility
  - Module 5- Creating Multimedia Products
  - Module 7- The Future of Technology and You
- All Rotation 1 teachers will facilitate student's completion of all three modules.
- The course is online and students work independently.
- Each module takes 30 60 minutes to complete and has a short quiz at the end.
- Students must pass each module with a score of at least 70%.
- Students must pass all three modules in order to meet the conditions for Chromebook check out.

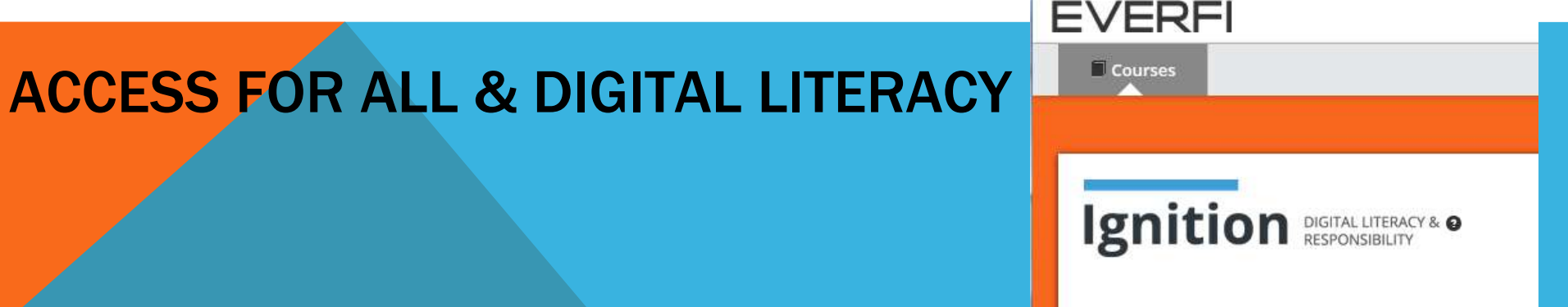

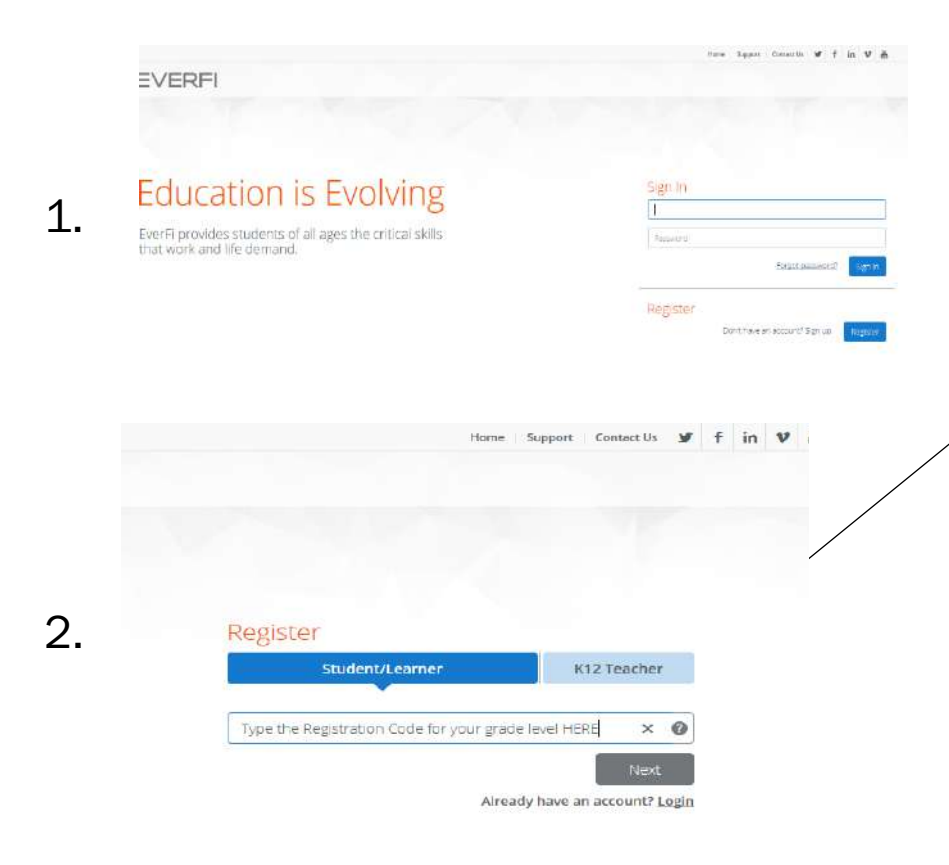

#### **Registration Codes**

Lathrop 6th grade a7d520dc

Lathrop 7th Grade feef5613

Lathrop 8th Grade - eac8c567

Ensure that "Student/Learner" is selected and then enter the correct class code for your grade level. THE CODE IS CASE SENSITIVE.

#### a. STUDENT REGISTRATION – 4 EASY STEPS

•Go to Everfi Ignitionhttp://ignition.everfi.net 1. CLICK ON Register 2. ENTER registration code ("Student/Learner" should be selected.) 4. Create profile (next slide)

## **STUDENT REGISTRATION: 4.** Create Profile

|    |                                                                                 | 0                                                                            |                                                                                     |
|----|---------------------------------------------------------------------------------|------------------------------------------------------------------------------|-------------------------------------------------------------------------------------|
| a. | Use the drop-down menus to select your birthday.                                | Student/Learner                                                              | K12 Teacher                                                                         |
| b. | Type your first and last name in the boxes                                      | Birthdate Month Day<br>Full first name                                       | / Vear Vear                                                                         |
| C. | Type your SAUSD email address in here.                                          | type your SAUSDLEARNS.NET Email Address Username is your 6 digit Student ID# |                                                                                     |
| d. | Type your 6-digit ID number This will be your Username                          | Type your birthday 2 digit month 2 digit day 4 digit year ×                  |                                                                                     |
| e. | Type your birthday in both boxes. This will be $\longrightarrow$ your password. | Retype Password Show password                                                |                                                                                     |
| f. | Make sure you check<br>this box, before clicking<br>"Next"                      | A                                                                            | agree to the <u>terms of service</u><br>Next<br>ready have an account? <u>Login</u> |

# **GETTING STARTED**

The first time a student logs in-

1. Students should click on the blue CONTINUE button on the bottom right side under the title of Ignition:

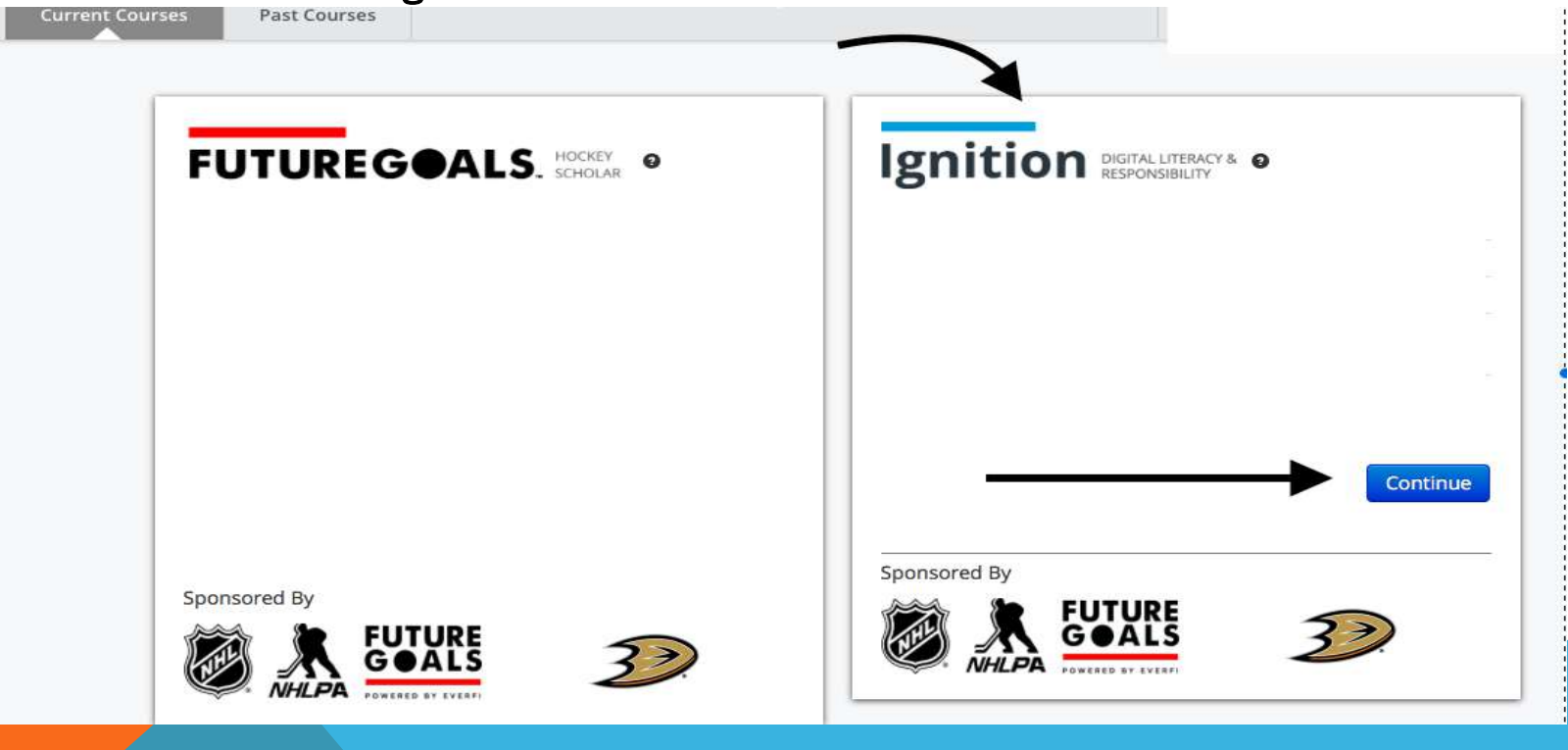

# **GETTING STARTED**

The first time a student logs in-

- 1. Future Goals Video
- 2. Welcome- explanation of the course and how to proceed.
- 3. Students will then click on the first module they need to complete, which is Wireless Communication.

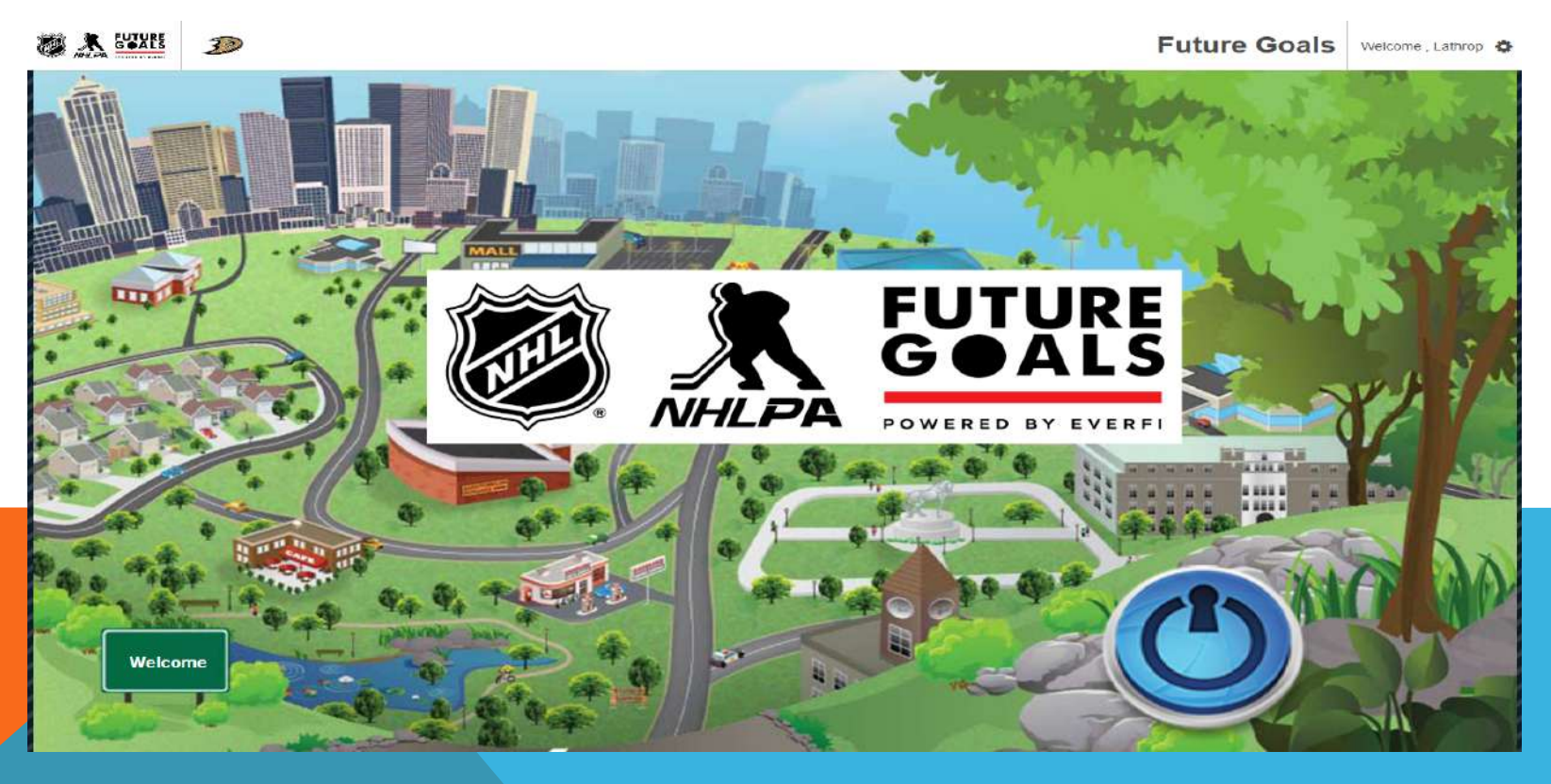

- Before students begin a module the program may direct students to an extensive survey.
- Students will not spend time doing this survey as it is unnecessary. Students should click on "Continue" in order to bypass this feature. Students will need to click "Continue" on each page of the survey.
- Students under the age of 13 will not be presented with this feature.

# **IMPORTANT TIP**

- Each module has a map with balloons for the individual topics covered- students click through the balloons- listening and doing the activities.
- The last balloon is a post check- the quiz that shows they passed the unit.
- The report will not show a module is complete until all the activities are done and they pass the quiz or post check. They can retake the quiz as many times as necessary.
- As a teacher, you will be able to see the report, but it is the whole grade level in one class report.
- Each module should take 30 60 minutes, depending on reading level.

# **MODULE MAPS**

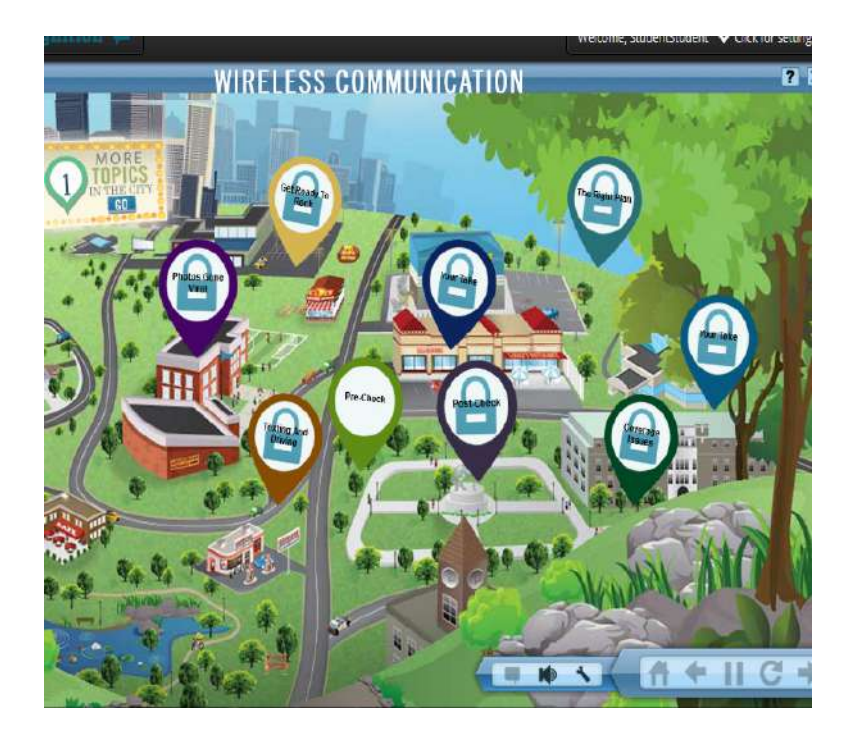

- Go to Everfi Ignition- <a href="http://ignition.everfi.net">http://ignition.everfi.net</a>
- Sign in for all teachers please use this log in info
  - user name- Anuar Shalash
  - Email <u>anuar.shalash@sausd.us</u>
  - Password- spartans123

## **TEACHER LOG IN INFORMATION**

Please enter the result of student participation in Ignition in the following google questionnaire. You will need the student

- 6 digit ID
- Last Name
- First Name
- Grade Level

https://docs.google.com/a/sausdlearns.net/forms/d/130DuvRz8F9HvqUL5T36Tfclo dHGHGdNkuJHmDvvwGnA/edit

A hard copy of your roster has been provided for your convenience.

# **TEACHER LOG IN INFORMATION**